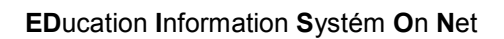

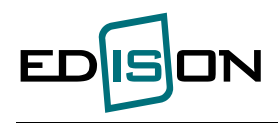

# Elektronická přihláška

Ing. Jana Vostárková Ing. Bc. Monika Šeděnková

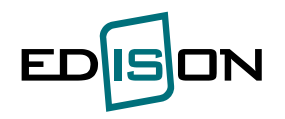

| 1. Ucha   | zeč                       |    |
|-----------|---------------------------|----|
| 1.1.      | Vítejte                   |    |
| 1.2.      | Nová přihláška            |    |
| 1.3.      | Přehled přihlášek         | 12 |
| 1.4.      | Registrace                | 14 |
| 1.5.      | Změna hesla               | 15 |
| 2. Přehl  | ed přijímacích řízení     |    |
| 3. Konta  | akty                      |    |
| 4. Přípra | avné kurzy                | 17 |
| 4.1. ·    | Přehled přípravných kurzů | 17 |
| 4.2.      | Přihláška                 | 17 |

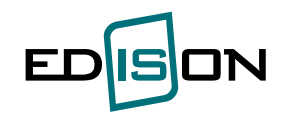

# 1. Uchazeč

Aplikace umožní podat přihlášku ke studiu elektronicky. Podaní přihlášky se řídí podmínkami přijímacího řízení jednotlivých fakult.

# 1.1. Vítejte

Zde je stručný komentář k jednotlivým volbám. Zájemce se seznámí s podmínkami zaslání elektronické přihlášky + dokumentací.

### Upozornění:

NOVINKA – u přihlášek podaných od akademického roku 2013/2014 (včetně) se generuje pouze variabilní symbol.

### Způsob platby ze zahraniční banky:

do pole "Účel platby" vepište variabilní (vygenerovaný na zkrácené verzi přihlášky) ve formátu VSY (kde Y je variabilní symbol).

Možnost platby prostřednictvím elektronického platebního systému (ve volbě "Přehled přihlášek" nebo "Nová přihláška")

# 1.2. Nová přihláška

Elektronická přihláška  $\rightarrow$  Uchazeč  $\rightarrow$  Nová přihláška

Pokud zájemce není přihlášen je vyzván k zadání uživatelského jména (emailová adresa) a hesla, které mu bylo předchozí registraci potvrzeno (při zadání hesla se rozlišují malá a velká písmena).

### Nastavení údajů o přihlášce

Jsou dvě možnosti jak vybrat údaje o programu/oboru/specializaci, na kterou chceme podat přihlášku. <u>První možnost</u> je postupný výběr jednotlivých položek tak, jak budou nabízeny.

Druhá možnost je nastavení výběrového kritéria fakulta a následně volby Nabídka programů a oborů.

| ká přihláška     | <b>.</b>                              |                                              |  |
|------------------|---------------------------------------|----------------------------------------------|--|
| tavení údaj      | ů o přihlášce na VSB-TUO              |                                              |  |
|                  |                                       |                                              |  |
| Fakulta          | Fakulta elektrotechniky a informatiky | <ul> <li>Nabidka programů a oborů</li> </ul> |  |
| Typ studia       | nic nevybráno                         | 1 *                                          |  |
| Studijní program | nic nevybráno                         | ]•                                           |  |
| Forma studia     | nic nevybráno                         | ].                                           |  |
| Místo výuky      | nic nevybráno                         | ].                                           |  |
| Studijní obor 1  | nic nevybráno                         | ]                                            |  |
| Studijní obor 2  | nic nevybráno                         | ]                                            |  |
| Studijní obor 3  | nic nevybráno                         | ]                                            |  |
| Poznámka         | <u>*</u>                              |                                              |  |
| ovinná položka   |                                       |                                              |  |
| žit Dále         |                                       |                                              |  |
|                  |                                       |                                              |  |

- Fakulta výběr ze seznamu všech fakult, pro které je vypsáno přijímací řízení
- Typ studia nabídka typů studia, pro které je vypsáno přijímací řízení (bakalářské, doktorské, magisterské, navazující).
- Studijní program nabídka programů, na něž vybraná fakulta v aktuálním období vypisuje přijímací řízení.

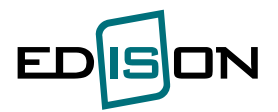

Forma studia
výběr z forem studia, ve kterých se uskuteční zvolený studijní program.
pokud je zvolený program vyučován ve více městech (konzultačních střediscích) je možno si vybrat.
program se buď člení nebo nečlení na obory. Pokud se člení na obory, je třeba si zvolit obor. Pokud se člení na obory až v průběhu studia, je možno obor vybrat orientačně. Tato volba není zavazující. Pokud se obor dále dělí na specializace, je možno volit specializace. Pro orientaci jsou zde komentáře.

Tlačítkem **"Uložit**" si uložíme dosud zadané údaje a zůstaneme na aktuální obrazovce. Tlačítkem **"Dále**" se dostaneme na následující stránku e-přihlášky.

Po volbě fakulty se pomocí tlačítka **"Nabídka programů a oborů"** zobrazí výpis programů/oborů/specializací zvolené fakulty, na které je možno v aktuálním období podat přihlášku a je možno si vybrat.

|                                   |              | -     |                     |          |                 |     |                |             |  |  |
|-----------------------------------|--------------|-------|---------------------|----------|-----------------|-----|----------------|-------------|--|--|
| Elektronická p                    | fihláška     |       |                     |          |                 |     |                |             |  |  |
| Výběr studijního oboru a programu |              |       |                     |          |                 |     |                |             |  |  |
| Fakulta strojní                   |              |       |                     |          |                 |     |                |             |  |  |
| Typ studia                        | Forma studia | Kód   | Studijní program    | Kód      | Studijní obor   | Kód | Specializace   | Místo vyuky |  |  |
| navazující                        | prezenční    | N2301 | Strojní inženýrství | 2301T003 | Letecká doprava | 01  | Údržba letadel | Ostrava 🛛 🐼 |  |  |
| Zpět                              |              |       |                     |          |                 |     |                |             |  |  |

Tlačítkem "Zpět" se dostaneme na předcházející stránku.

### Volba předmětu přijímací zkoušky – nezobrazuje se pokud neexistují volitelné předměty

Přijímací řízení může mít nadefinované přijímací zkoušky, ale také může probíhat bez přijímacích zkoušek. Pokud jsou součástí přijímacího řízení přijímací zkoušky, pak se mohou skládat z povinných předmětů (není možnost žádné volby) nebo součástí může být i blok nepovinných předmětů – blok několika předmětů, ze kterých se volí zadaný počet předmětů. Např. blok dvou cizích jazyků a je možno si vybrat jeden cizí jazyk.

| lměty přijímací zkoušky                                      |                                                                            |                                                           |                                        |  |  |  |  |  |  |  |
|--------------------------------------------------------------|----------------------------------------------------------------------------|-----------------------------------------------------------|----------------------------------------|--|--|--|--|--|--|--|
| pecializace <sup>·</sup>                                     | 1: Údržba letad                                                            | el                                                        |                                        |  |  |  |  |  |  |  |
| Povinné předm                                                | ěty přijímací zkouš                                                        | ky                                                        |                                        |  |  |  |  |  |  |  |
| Název                                                        | Typ zkoušky                                                                | Min. dosažitelných bodů                                   | Max. dosažitelných bodů Poznámka       |  |  |  |  |  |  |  |
| Matematika                                                   | nísemná                                                                    | 0                                                         | 20                                     |  |  |  |  |  |  |  |
|                                                              | piconina                                                                   | -                                                         |                                        |  |  |  |  |  |  |  |
| Volitelné předn                                              | něty přijímací zkouš                                                       | šky                                                       |                                        |  |  |  |  |  |  |  |
| Volitelné předn<br>Block jazyky FS Po                        | něty přijímací zkouš                                                       | šky                                                       |                                        |  |  |  |  |  |  |  |
| Volitelné předn<br>Block jazyky FS Po<br>Název               | něty přijímací zkouš<br>včet povinně zvolených pře<br>Typ zkoušky          | šky                                                       | Max. dosažitelných bodů Poznámka       |  |  |  |  |  |  |  |
| Volitelné předn<br>Block jazyky FS Po<br>Název<br>Angličtina | něty přijímací zkouš<br>očet povinně zvolených pře<br>Typ zkoušky<br>ústní | Šky –<br>edmětů bloku - 1<br>Min. dosažitelných bodů<br>0 | Max. dosažitelných bodů Poznámka<br>20 |  |  |  |  |  |  |  |

Zpět Uložit Dále

Tlačítkem **"Zpět"** se dostaneme na předcházející stránku. Tlačítkem "**Uložit**" si uložíme dosud zadané údaje a zůstaneme na aktuální obrazovce. Tlačítkem **"Dále"** se dostaneme na následující stránku.

Nastavení osobních údajů

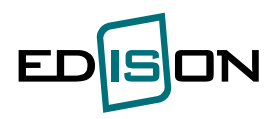

Nejdříve se zadává státní příslušnost a podle ní se rozlišují zájemci z ČR a ostatní zájemci. • Dále je pro potřeby výkaznictví uvést zdali má nebo nemá zájemce o studium trvalý pobyt v ČR.

| Elektronická přihláška   |                 |
|--------------------------|-----------------|
| Nastavení osobních údajů |                 |
| Státní příslušnost       | Česká republika |
| Mám trvalý pobyt v ČR    | 💿 ano C ne      |
| Rodné číslo              |                 |
| Datum narození           | (dd.mm.rrrr)    |
| Pohlaví                  | 🔍 muž 🐵 žena    |

Zájemci z ČR zadají rodné číslo a z něj se odvodí datum narození a pohlaví (není přístupné pro - editaci).

Zájemci mimo ČR, kteří mají RČ přiděleno v ČR změní nastavení **rodné číslo přiděleno v Č**R na nastavení **rodné číslo přiděleno v Č**R a tím jim vznikne možnost zadat rodné číslo (datum narození a pohlaví se odvodí z rodného čísla a nebude přístupné editaci).

Zájemci mimo ČR, kteří nemají RČ přiděleno v ČR, zadají datum narození a pohlaví. Tomuto zájemci se vygeneruje při importu e-přihlášky mezi přijaté přihlášky na základě zadaného data narození a pohlaví tzv. "pseudo RČ." Rovněž pokud je uchazeč ze Slovenské republiky a jeho ročník narození je 1993 a vyšší – vygeneruje se rovněž "pseudo RČ".

Elektronická přihláška

# Nastavení osobních údajů

| Státní příslušnost<br>Mám trvalý pobyt v ČR | Slovenská republika<br>◯ ano ⓒ ne        |
|---------------------------------------------|------------------------------------------|
| Rodné číslo<br>Datum narození               | /rodné číslo přiděleno v ČR<br>21.8.1990 |
| Pohlaví                                     | Omuž ⊙žena                               |

Další údaje se zadávají buď volbou z číselníku, nebo ručně.

E-mail se nedá editovat, je zde zobrazen e-mail, který zájemce zadá při registraci a který současně je používán při přihlašování zájemce do aplikace E-přihláška.

Tlačítkem "**Zpět**" se dostaneme na předcházející stránku. Tlačítkem "**Uložit**" si uložíme dosud zadané údaje a zůstaneme na aktuální obrazovce. Tlačítkem "**Dále**" se dostaneme na následující stránku.

### <u>Adresy</u>

Adresu trvalého bydliště buď zadáme volbou z číselníků (adresy v ČR) nebo ručně (mimo ČR). Položka pro zadání PSČ se nabídne až po vyplnění položky "Část obce"

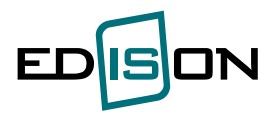

| Elektronická přihláška |                 |   |                                                               |
|------------------------|-----------------|---|---------------------------------------------------------------|
| Adresy                 |                 |   |                                                               |
| Bydliště Stát          | Česká renublika |   | *                                                             |
| Kraj                   | Moravskoslezský |   | *                                                             |
| Okres                  | Frýdek-Místek   | • | *                                                             |
| Obec                   | Baška           |   | *                                                             |
| Část obce              | Hodoňovice      |   | *                                                             |
| Ulice                  | Dolní           |   | * (v případě že obec nemá ulici, vyplňte do ulice název obce) |
| Číslo popisné          | 18              |   | *                                                             |
| Číslo orientační       | 8               |   |                                                               |
| PSČ                    | 73901           |   | *                                                             |

Zájemce může uvést i kontaktní adresu – pokud bude vyplněna některá z položek – bude provedena kontrola na vyplnění kompletní adresy.

Adresu buď zadáme volbou z číselníků (adresy v ČR) nebo ručně (mimo ČR).

| Stát             | nic nevybráno |                                                             |
|------------------|---------------|-------------------------------------------------------------|
| Kraj             |               |                                                             |
| Okres            |               |                                                             |
| Obec             |               |                                                             |
| Část obce        |               |                                                             |
| Ulice            |               | (v případě že obec nemá ulici, vyplňte do ulice název obce) |
| Číslo popisné    |               |                                                             |
| Číslo orientační |               |                                                             |
| PSČ              | 1             |                                                             |

Tlačítkem **"Zpět"** se dostaneme na předcházející stránku. Tlačítkem "**Uložit"** si uložíme dosud zadané údaje a zůstaneme na aktuální obrazovce. Tlačítkem **"Dále"** se dostaneme na následující stránku.

### Nastavení údajů o dosaženém vzdělání

Rozlišuje se zda-li byla střední škola studována v ČR nebo v zahraničí.

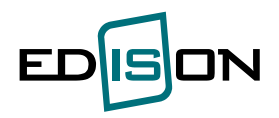

# Elektronická přihláška Nastavení údajů o dosaženém vzdělání Střední škola studována v OČR © zahraničí Typ střední školy gymnázium 💌 \* Rok maturity 1980 \*

Pokud je střední škola studována v zahraničí je pro potřeby výkaznictví třeba zadat typ střední školy a rok maturity.

Pokud je střední škola studována v ČR je třeba pro potřeby výkaznictví zadat číslo střední školy, obor střední, typ střední školy, okres a rok maturity. Číslo střední školy a obor se vepisuje formou tzv. **našeptávače** – vepíše se řetězec známých znaků a vybere se hledaná položka ze zobrazeného číselníku. **Obor střední školy vepisujte bez pomlček a lomítka.** 

Pokud číslo stření školy není v číselníku – zaškrtne se volba "není v číselníku" a nabídnou se položky pro textové vyplnění názvu a adresy střední školy. (pokud jsou tyto údaje požadovány fakultou)

| Střední škola nalezena v číselníku:                                                      |           |            |            |               |             |              |                |                        |                        |  |  |
|------------------------------------------------------------------------------------------|-----------|------------|------------|---------------|-------------|--------------|----------------|------------------------|------------------------|--|--|
| Nastavení údajů o dosa                                                                   | žené      | m vzd      | ĕlání      |               |             |              |                |                        |                        |  |  |
| Střední škola studov                                                                     | rána v    | ● ČR ©     | zahraničí  |               |             |              |                |                        |                        |  |  |
| Číslo střední školy (REDIZO /IZO/) 600004538 /000638242/ - Pražská konzervatoř /Praha 1/ |           |            |            |               |             |              |                |                        | 🔳 🔲 není v číselníku 🔰 |  |  |
| Obor střední školy (ř                                                                    | (KOV)     | 2642L50    | 2 - Mechar | nik silnoprou | udých zaříz | zení         |                | 📕 * 🔲 není v číselníku |                        |  |  |
| Typ střední                                                                              | školy     | střední o  | dborná ško | ola           |             |              |                |                        |                        |  |  |
| Okres absolvované střední                                                                | školy     | Uherské    | Hradiště   |               |             |              |                |                        |                        |  |  |
| Rok ma                                                                                   | aturity   | 2008       |            |               |             |              |                |                        |                        |  |  |
| Průměry                                                                                  |           |            |            |               | 1           |              |                |                        |                        |  |  |
| 1.                                                                                       | roč.      | 2.roč.     | 3.roč.     | 4.roč.        | 5.roč.      | Celkový      | Maturita       |                        |                        |  |  |
| Antmeticky prumer                                                                        | 2,25      | 1,60       | 2,07       | 2,42          |             | 2,09         | 2,60           |                        |                        |  |  |
| Přepočítat                                                                               |           |            |            |               |             |              |                |                        |                        |  |  |
| <ul> <li>povinná položka</li> </ul>                                                      |           |            |            |               |             |              |                |                        |                        |  |  |
| Zpět Uložít Dále                                                                         |           |            |            |               |             |              |                |                        |                        |  |  |
| Průměr za jednotlivé ročníky se pokud iste v posledním ročníku s                         | počítá ze | e všech zn | ámek kron  | ně chování.   | ní ročník v | enišete prům | ěr za pololetí |                        |                        |  |  |

Potko je v poleciumi o trans skoly v pak ov planie za polecimi ročnik steletici skoly - pak do planie za poselni ročnik vepišete priměr za poselni ročnik vepišete priměr za poselni ročnik vepišete priměr za poselni ročnik vepišete priměr za poselni ročnik vepišete priměr za poselni ročnik vepišete priměr za poselni ročnik vepišete priměr za poselni ročnik vepišete priměr za poselni ročnik vepišete priměr za poselni ročnik vepišete priměr za poselni ročnik vepišete priměr za poselni ročnik vepišete priměr za poselni ročnik vepišete priměr za poselni ročnik vepišete priměr za poselni vepišete priměr za poselni ročnik vepišete priměr za poselni ročnik vepišete priměr za poselni za poselnik priměr za poselni za poselnik priměr za poselni za poselnik priměr za poselni za poselnik priměr za poselni za poselnik priměr za poselni za poselnik priměr za poselnik priměr za poselni za poselnik priměr za poselnik priměr za poselni za poselni za poselnik priměr za poselni poselnik priměr za poselnik priměr za poselni poselnik poselni poselnik priměr za poselní poselnik primer

Ubor stredni skoly (KKUV) - pro vyhledani vepiste retezec kod oboru (bez pouziti pomicek a lomitka pr. 3943MUUZ nebo nazev oboru - pomoci sipky dolu vyberte obor z nabidky ciselniku a klavesou Enter

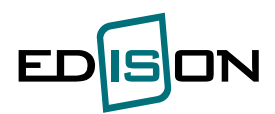

### Střední škola nenalezena v číselníku:

Nastavení údajů o dosaženém vzdělání

| Střední škola st<br>Číslo střední<br>Obor střední ško<br>Typ stř<br>Okres absolvované stř<br>Ro                                                                                                    | udována v<br>školy (IZO)<br>oly (KKOV)<br>ední školy<br>ední školy<br>k maturity         | <ul> <li>ČR (<br/>0000687</li> <li>2642L50</li> <li>střední o<br/>Uherské</li> <li>2008</li> </ul> | 2 zahraničí<br>30 - Gymná<br>2 - Mechan<br>odborná ško<br>Hradiště                          | izium /Vlaš<br>ik silnoprou<br>la                                                  | im/<br>Idých zaříz                                                             | rení<br>v *                                                   |                                                                   | * 🔟 není v číselníku                                                                                                    |
|----------------------------------------------------------------------------------------------------|------------------------------------------------------------------------------------------|----------------------------------------------------------------------------------------------------|---------------------------------------------------------------------------------------------|------------------------------------------------------------------------------------|--------------------------------------------------------------------------------|---------------------------------------------------------------|-------------------------------------------------------------------|----------------------------------------------------------------------------------------------------|
| Průměry                                                                                                    |                                                                                          |                                                                                                    |                                                                                             |                                                                                    |                                                                                |                                                               |                                                                   |                                                                                                    |
|                                                                                                    | 1.roč.                                                                                   | 2.roč.                                                                                             | 3.roč.                                                                                      | 4.roč.                                                                             | 5.roč.                                                                         | Celkový                                                       | Maturita                                                          |                                                                                                    |
| Aritmetický průměr                                                                                                    | 2,25                                                                                     | 1,60                                                                                               | 2,07                                                                                        | 2,42                                                                               |                                                                                | 2,09                                                          | 2,60                                                              |                                                                                                    |
| Přepočítat - povinná potožka Zpět Uložit Dále                                                                                                    |                                                                                          |                                                                                                    |                                                                                             |                                                                                    |                                                                                |                                                               |                                                                   |                                                                                                    |
| <ul> <li>Průměr za jednotlivé</li> <li>Pokud jste v poslední</li> <li>Průměry se počitají z</li> <li>V připadě 4-leté síted</li> <li>Číslo střední školy (K</li> <li>Obor střední školy (K)</li> </ul> | ročníky se p<br>ím ročníku s<br>druhého po<br>lní školy vyp<br>EDIZO /IZO<br>(KOV) - pro | očítá ze vš<br>třední škol<br>loletí danél<br>lňte ročník<br>/) - pro vyhl<br>vyhledání v          | ech známei<br>y - pak do p<br>to ročníku. l<br>1-4, 5-tý ro<br>edání vepišt<br>epište řetěz | k kromě ch<br>růměru za<br>Pokud jste<br>čník zůstar<br>te řetězec l<br>ec kód obo | ování.<br>poslední ro<br>v poslední<br>ie prázdný<br>cód střední<br>ru (bez po | ičník vepíšet<br>m ročníku st<br>Školy, náze<br>užití pomlčel | e průměr za j<br>řední školy -<br>v střední ško<br>k a lomítka pi | a pololetí.<br>- pak do průměru za poslední ročník vepišete průměr za první pololetí.<br>koly nebo sídlo střední školy - pomocí šipky dolů vyberte střední školu z nabidky číselníku a klávesou Enter potvrdte<br>19 34545M02 preko název oboru - pomocí šipky dolů vyberte obor z nabidky číselníku a klávesou Enter potvrdte |

Pokud konkrétní fakulta požaduje výsledky ze střední školy za profilové předměty (výsledky těchto předmětů jsou pro fakultu rozhodující), zobrazí se na stránce a jejich vyplnění je povinné (pokud zájemce některý profilový předmět nestudoval - využije označení nestudoval). Další položkou je úroveň maturitní zkoušky, která se volí u maturitních předmětů.

Je třeba zadat průměry za jednotlivé ročníky (vypočítává se ze všech předmětů kromě chování). Pokud jste v posledním ročníku střední školy – pak do průměru za poslední ročník vepíšete průměr za pololetí.

| Freuhlety streum skoly                           |                    | _             |             |              |              |                |               | 1.             |              |               | 1               |
|--------------------------------------------------|--------------------|---------------|-------------|--------------|--------------|----------------|---------------|----------------|--------------|---------------|-----------------|
| Předmět                                          | 1.roč.             | 2.roč.        | 3.roč.      | 4.roč.       | 5.roč.       | Průměr         | Maturita      | Uroveň ma      | aturitní zko | oušky         | Nestudoval      |
| Profilové předměty                               |                    |               |             |              |              |                |               | vyšší          | nižší        | neuvedend     | )               |
| Fyzika                                           | 1                  | 1             |             |              |              |                | 2             | ۲              | 0            | 0             |                 |
| Matematika                                       |                    |               |             |              |              |                |               | 0              | 0            | ۲             |                 |
| Průměry                                          |                    |               |             |              |              |                |               |                |              |               |                 |
|                                                  | 1.roč.             | 2.roč.        | 3.roč.      | 4.roč.       | 5.roč.       | Celkový        | Maturita      |                |              |               |                 |
| Aritmetický průměr                               | 2,25               | 1,60          | 2,07        | 2,42         | 1            | 2,09           | 2,60          |                |              |               |                 |
| Přepočítat                                       |                    |               |             |              |              |                |               |                |              |               |                 |
|                                                  |                    |               |             |              |              |                |               |                |              |               |                 |
| <ul> <li>povinná položka</li> </ul>              |                    |               |             |              |              |                |               |                |              |               |                 |
| Zpět Uložit Dále                                 |                    |               |             |              |              |                |               |                |              |               |                 |
|                                                  |                    |               |             |              |              |                |               |                |              |               |                 |
| <ul> <li>Deberžene indentituć s</li> </ul>       |                    |               |             |              |              |                |               |                |              |               |                 |
| Pokud iste v poslední                            | m ročníku střední  | školv - pał   | k do průměr | u za posle   | dní ročník v | vepíšete průn  | něr za polol  | etí.           |              |               |                 |
| Průměry se počítají z                            | druhého pololetí ( | daného roč    | níku. Pokuc | jste v pos   | ledním roč   | níku střední š | skoly - pak   | do průměru z   | a poslední   | ročník vepíše | ete průměr za   |
| Císlo střední školy (IZ                          | O) - pro vyhledáni | í vepište řet | tězec kód s | třední školy | y, název st  | řední školy r  | iebo sídlo s  | třední školy - | pomocí šij   | pky dolů vybe | erte střední šk |
| CISEINIKU a Klavesou E<br>Obor střední školy (Kl | Enter potvrate     | ání veničte   | řetězec kó  | d oboru (be  | z použití n  | omlček a lor   | nítka nř. 36. | 45M002 nebo    | název obo    | ru - nomocí   | sinky dolů wh   |
| nabídky číselníku a kl                           | ávesou Enter pot   | rdte          | 1010200 110 |              | z podzici p  |                | pr. oo        | 10000          |              | a political   | sipily abid typ |

U uchazečů o navazující studium – pouze uchazeči z cizí VŠ- (pokud to fakulta vyžaduje) se může zobrazit stránka s profilovými předměty předchozího VŠ studia. Uchazeč si zvolí způsob hodnocení a pak vyplní hodnocení profilových předmětů, jak je absolvoval na bakalářském studiu. Pokud předmět nevykonal – zaškrtne pole "neabsolvoval".

| Profilové p      | předměty předc              | hozího V         | Š studia         |
|------------------|-----------------------------|------------------|------------------|
| C Bodové hodnoce | ní  Klasifikační stupeň ECT | S C Národní klas | sifikační stupeň |
| Předmět          | Klasifikační stupeň ECTS    | Neabsolvoval     | l I              |
| Bezpečnost práce | A                           |                  |                  |
| Ochrana obyvatel | C 🗾                         |                  |                  |

Zpět Uložit Dále

Předchozí studium na vysoké škole – povinné pouze pro vybrané formy studia

Pokud některé fakulty nevyžadují tuto informaci stránka se nenabídne.

Přehled zadaných předchozích studií.

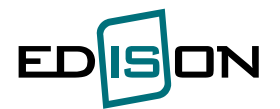

Přehled studií na vysokých školách (právě studované nebo předchozí studium ukončené i neukončené)

Pro typ studia navazující a doktorské je uvedení předchozího studia na vysoké škole povinné.

| Primárn | í Vysoká škola                                     | Fakulta                               | Typ studia             | Studijní program | Studijní obor | Začátek   | Konec     | Úspěšně ukončen | Průměr |   |
|---------|----------------------------------------------------|---------------------------------------|------------------------|------------------|---------------|-----------|-----------|-----------------|--------|---|
| 0       | Vysoká škola báňská - Technická univerzita Ostrava | Fakulta bezpečnostního inženýrství    | navazující magisterské | fghfg            | dfgh          | 16.5.2012 |           | ne              |        | Ű |
| 0       | Vysoká škola báňská - Technická univerzita Ostrava | Fakulta elektrotechniky a informatiky | bakalářské             | gfhsdgh          | dsfgsdf       | 9.7.2012  | 13.7.2012 | ano             | 1,40   | Ó |
|         |                                                    |                                       |                        |                  |               |           |           |                 |        |   |
| Zpět    | Vložit předchozí studium na vysoké škole Dále      |                                       |                        |                  |               |           |           |                 |        |   |

V případě, že jste uvedli více předchozích VŠ, prosím zvolte jednu z nich jako primární. Může být na ní brán zřetel při zohledňování výsledků přijímacího řízení.

Pomocí tlačítka 🧖 můžeme zadané předchozí studium upravit.

Pomocí tlačítka 💼 můžeme zadané předchozí studium vymazat.

Tlačítkem **"Zpět"** se dostaneme na předcházející stránku. Tlačítkem **"Dále"** se dostaneme na následující stránku.

Po volbě "Vložit předchozí studium na vysoké škole" můžeme vložit informace o předchozím studiu.

Z nabídky postupně vybereme potřebné údaje. Studijní program/obor zadáme ručně. Datum zadáme volbou z kalendáře.

Aritmetický průměr, který je povinný vložit alespoň u jedné z vložených předchozích studií na VŠ, může mít vliv při zohledňování výsledků přijímacího řízení.

| Předchozí studi                              | um na vysoké škole                                                                                                    |
|----------------------------------------------|----------------------------------------------------------------------------------------------------|
| Vysoká škola                                 | Academia Rerum civilium - Vysoká škola politicí 🔪 *                                                                                                    |
| Fakulta                                      | Celoškolská pracoviště (studium mimo fakulty) 💌 *                                                                                                    |
| Typ studia                                   | bakalářské 🔹                                                                                                    |
| Studijní program                             | Společenské vědy *                                                                                                    |
| Studijní obor                                | Splečenské obory *                                                                                                    |
| Datum zahájení studia                        | 12.2013                                                                                                    |
| Datum ukončení studia                        |                                                                                                    |
| Řádné ukončení studia                        | 🗇 ano 🖲 ne                                                                                                    |
| Absolvoval s titulem                         | - nic newbrano v                                                                                                    |
| Aritmetický průměr                           | 1.05                                                                                                    |
| <ul> <li>povinná položka</li> </ul>          |                                                                                                    |
| Uložit Zpět s uložení                        | n Zpēt bez uloženi                                                                                                    |
| ? Aritmetický průměr                         |                                                                                                    |
| V případě, že předcl<br>V případě, že předcl | nozi studium je 3-letć, počtá se za 1-5 semestr.<br>nozi studium je 4-letć, počtá se za 1-7 semestr.                                                                                                    |
| V případě, že předm<br>báňské – Technické    | éty máte hodnoceny pomoci stupnice ECTS (hodnocení A – E), pak použijte pro výpočet aritmetického průměru niže uvedenou převodní tabulku, která vychází ze Studijního a zkušebního řádu pro studium v bakalářských studijnich programech Vysoké školy<br>univerzity Ostrava čl.13 (do průměru se započtávají pouze klasifikované předměty). |
| A B<br>1 2                                   | C         D         E           2         3         3                                                                                                    |

Tlačítkem "Uložit" se záznam uloží a zůstaneme na stávající obrazovce.

Tlačítkem "Zpět s uložením" uložíme záznam a vrátíme se zpět na předchozí obrazovku.

Tlačítkem "Zpět bez uložení" se vrátíme na předchozí obrazovku bez uložení provedených změn.

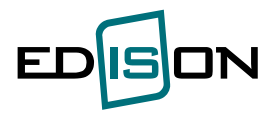

Zaměstnání - povinné pouze pro vybrané formy studia

Pokud některé fakulty nepožadují tuto informaci, stránka se nenabídne.

Přehled zadaných předchozích zaměstnání.

Přehled zaměstnání

| Zaměstnavatel  | Pracovní zařazení | Začátek pracovního vztahu | Konec pracovního vztahu |   |   |
|----------------|-------------------|---------------------------|-------------------------|---|---|
| ETS            | programátor       | 1.1.2008                  |                         | 0 | Ó |
| XXXX           | ff                | 1.1.2009                  |                         | 0 | Û |
| Česká televize | Hlasatelka        | 1.1.2012                  |                         | 0 | Û |

## Zpět Vložit další zaměstnání Dále

Pomocí tlačítka 🧖 můžeme zadané předchozí studium upravit.

Pomocí tlačítka 🛅 můžeme zadané předchozí studium vymazat.

Tlačítkem **"Zpět"** se dostaneme na předcházející stránku. Tlačítkem **"Dále"** se dostaneme na následující stránku.

Po volbě "**Vložit další zaměstnání**" můžeme vložit informace o předchozím zaměstnání. Zaměstnavatele a pracovní zařazení zadáme ručně. Datum zadáme volbou z kalendáře.

|                              | Česká televize | ^ | ľ |
|------------------------------|----------------|---|---|
| Zaměstnavatel (název, sídlo) |                |   |   |
|                              |                | Ŧ |   |
| Pracovní zařazení            | Hlasatelka     |   |   |
| Začátek pracovního poměru    | 1.1.2012       |   |   |
| Konec pracovního poměru      |                |   |   |
| * - povinná položka          |                |   |   |

Tlačítkem "**Uložit**" se záznam uloží a zůstaneme na stávající obrazovce. Tlačítkem "**Zpět s uložením**" uložíme záznam a vrátíme se zpět na předchozí obrazovku. Tlačítkem "**Zpět bez uložení**" se vrátíme na předchozí obrazovku bez uložení provedených změn.

Doktorské studium (obrazovka pouze pro zájemce o doktorské studium)

Zájemci o doktorské studium si musí vybrat z nabídky témat disertačních prací schválených pro zvolený program, obor či specializaci.

Musí být zvoleno téma disertační práce. V případě, že není v nabídce žádné téma pro zvolený program, obor, specializaci, kontaktujte studijní oddělení příslušné fakulty.

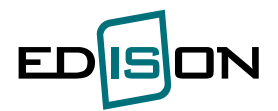

#### Doktorské studium

| 0          | Aplikace existujících metod analýzy využívaných v manažerské praxi, pro rozhodování v rámci činnosti krizového štábu<br>Školitel: doc. Ing. Marek Smetana. Ph.D.    |
|------------|----------------------------------------------------------------------------------------------------|
|            | Školići pracoviště: 050- Katedra ochrany obyvatelstva                                                                                                    |
|            | Jazyk vypracování: čeština                                                                                                    |
|            | Popis: zobrazit / skrýt                                                                                                    |
| 0          | Kategorizace předpokládaného obsahu a forem potřeb humanitární pomoci při postižení území rozsáhlou mimořádnou událostí<br>Školitel: doc. Ing. Marek Smetana, Ph.D. |
|            | Školící pracoviště: 050 - Katedra ochrany obyvatelstva                                                                                                    |
|            | Jazyk vypracování: čeština                                                                                                    |
|            | Popis: zobrazit / skrýt                                                                                                    |
| $\circ$    | Koordinace činností nově budovaného Pracoviště krizové připravenosti ZZS s činnostmi krizových štábů ORP resp. kraje                                                |
|            | Skolitei: doc. Ing. Marek Smetana, Ph.D.                                                                                                    |
|            | Skolici pracovistis: 050 - Katedra ochrany obyvatelstva                                                                                                    |
|            | Jazyk vypracovani: čestina                                                                                                    |
| ~          | POpis, <i>douzar sovy</i>                                                                                                    |
| ۲          | ketodika bezpečnosti a ociniani systemi organizaci osni pred teronsučkými utoky     Škultal: Doce Marlan Bakomir Šause P.D.D.                                       |
|            | Skolići nacoviště (SR) - Katedra beznačnosticí k služeh                                                                                                    |
|            |                                                                                                    |
|            | Popis: zobrazit / skrivt                                                                                                    |
| 0          | Posouzení možností využití specifických vlastností modernich komunikačních prostředků při činnostech krizových štábů                                                |
| Ŭ          | Školitel: doc. Ing. Marek Smetana, Ph.D.                                                                                                    |
|            | Školící pracoviště: 050 - Katedra ochrany obyvatelstva                                                                                                    |
|            | Jazyk vypracování: čeština                                                                                                    |
|            | Popis: zobrazit / skrýt                                                                                                    |
| $^{\circ}$ | Vytvoření metody vicekriteriální analýzy pro řešení problematiky zajištění nouzového přežití zařízení sociální péče v podmínkách činnosti krizového štábu ORP       |
|            | Skolitel: doc. Ing. Marek Smetana, Ph.D.                                                                                                    |
|            | Skolici pracoviste: Ub0 - Katedra ochrany obyvatelstva                                                                                                    |
|            | Jazyk vypracovani: cestina                                                                                                    |
|            | Pupis, <u>worker, svit</u>                                                                                                    |
|            | Možnost dopsat poznámku.                                                                                                    |
|            | Poznámka                                                                                                    |
|            |                                                                                                    |
|            | ~ ~ ~ ~ ~ ~ ~ ~ ~ ~ ~ ~ ~ ~ ~ ~ ~ ~ ~ ~                                                                                                    |
|            |                                                                                                    |
| Zp         | ět   Uložit   Dále                                                                                                    |
| Uz         | avření přihlášky                                                                                                    |
| 22         |                                                                                                    |

Uzavření přihlášky je poslední krok při zadávání údajů elektronicky.

Vypíší se následující informace:

- co to je uzavření přihlášky, jak postupovat dále

| Elektronická přihláška                                                                   |  |
|------------------------------------------------------------------------------------------|--|
| Uzavření přihlášky                                                                       |  |
| Právě jste vyplnil(a) všechny potřebné informace k uzavření příhlášky na VŠB-TU Ostrava. |  |

Přihláška se považuje za přijatou až po zaslání vytištěné a podepsané přihlášky poštou na adresu příslušného studijního oddělení VŠB - TU Ostrava (včetně všech náležitostí, viz Podmínky, přijímacího řízení fakulty.).

Doporučujeme přihlášku zkontrolovat. Přihlášku musíte před vytištěním uzavřít. Po uzavření přihlášky již nebudete moci přihlášku změnit.

přehled zadaných údajů:

Studium, osobní údaje, bydliště, střední škola, předměty, průměry, předchozí studium na vysoké škole, zaměstnání, **Poplatek za přijímací řízení** 

- pokud fakulta umožní uchazeči vložit přílohu – zobrazí se následující oddíl

Příloha

\_

| Procházet |
|-----------|
|           |

? Přílohu, prosím, vkládejte ve formátu PDF

závěrečné prohlášení

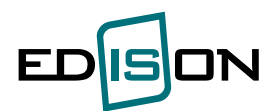

#### Prohlášení

Prohlašuji, že všechny údaje jsou pravdivé a že jsem nezamlčel(a) závažné skutečnosti. Beru na vědomí, že dopustím-li se podvodného jednání v přijímacím řízení, mohu být na základě § 67 zákona č. 111/1998Sb. o vysokých školách (v platném znění) v důsledku tohoto jednání vyloučen(a) ze studia.

Zpět Úvodní stránka Uzavřít přihlášku

anketa
 o možnosti studovat daný program/obor jsem se dozvěděl(a):

webové stránky
 inzerce v novinách
 návštěva Dne otevřených dveří
 známí, spolužáci
 výchovný poradce na SŠ
 veletrh vzdělávání (gaudeamus)
 ostatní

Tlačítkem **"Zpět"** se dostaneme na předcházející stránku Zaměstnání (přehled). Tlačítko **"Úvodní stránka**" nás přepne na první obrazovku zadávání e-přihlášky.

Po volbě "**Uzavřít přihlášku**" se celá přihláška uzavře, údaje se zafixují, zobrazí se zkrácená verze přihlášky, verze pro tisk a možnost tisku. Dokud není přihláška uzavřená, je možno ji editovat. Po uzavření již není možné jakýkoliv údaj změnit. Pokud přesto zájemce zjistí, že některý údaj je chybný, musí zadat přihlášku novou.

# Pro tisk přihlášky je třeba mít nainstalovaný Acrobat Reader minimálně ve verzi 8.0 (tzn. verzi 8.0 nebo vyšší) – je zdarma k dispozici na <u>http://www.adobe.com/cz/</u>.

Pokud má uchazeč zájem uzavřenou přihlášku uložit jako soubor a teprve následně tisknout, pak zvolí tisk  $\blacksquare$  a následně volby Soubor  $\rightarrow$  Uložit jako.

# 1.3. Přehled přihlášek

Elektronická přihláška → Uchazeč → Přehled přihlášek

Přehled přihlášek. Pokud zájemce má "rozpracovanou" přihlášku, neuzavřel ji, pak na tomto seznamu není. Je k dispozici pomocí volby Nová přihláška.

### Uzavřená přihláška může být ve stavu:

<u>Uzavřená</u> - zájemce E-přihlášku vložil do systému, uzavřel ji, ale zatím nebyla importována do studijního systému VŠB-TUO.

<u>Přijatá ke zpracování</u> – zájemce E-přihlášku vložil do systému, uzavřel ji, E-přihláška je importovaná do studijního systému VŠB-TUO, ale není zatím zkontrolovaná nebo může mít nedostatky a není tedy ještě přijatá do přijímacího řízení.

<u>Registrovaná -</u> zájemce E-přihlášku vložil do systému, uzavřel ji, byla importována do studijního systém u VŠB-TUO, je bez závad a zájemce je již evidován jako Uchazeč ke studiu.

<u>Přijat/Nepřijat</u> – uchazeč byl přijat nebo nepřijat ke studiu. Tento stav má pouze informativní charakter, o výsledku přijímacího řízení budete vyrozuměni dopisem.

<u>Doporučen k přijetí</u> - zájemce E-přihlášku vložil do systému, uzavřel ji, E-přihláška byla importovaná do studijního systému VŠB-TUO, je doporučena k přijetí, ale nejsou zatím splněny všechny podmínky přijímacího řízení, např. není dodáno maturitní vysvědčení.

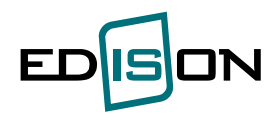

<u>Storno</u> – zájemce E-přihlášku vložil do systému, uzavřel přihlášku, ale pak ji stornoval. Přihláška nebude importována do studijního systému.

Zapsán – uchazeč byl zapsán do studia.

Informace o poplatku – sloupec obsahuje číslo účtu vysoké školy, variabilní a specifický symbol jako identifikaci platby (v případě, že není specifický symbol vygenerován, uvádějte pouze variabilní symbol), výše poplatku a stav platby. "Zaplatit" umožní zaplatit poplatek prostřednictvím elektronického platebního systému. Při způsobu platby převodem na účet se zobrazí:

Číslo účtu, Kód banky, Variabilní s., Specifický s. – jsou spojením na banku poskytovatele internetové služby, který platbu převede na účet VŠB-TUO.

| •      | Níže naleznet                                               | ce číslo účtu, na které je nutné převést platbu 500,00 Kč.                                                                                                    |
|--------|-------------------------------------------------------------|----------------------------------------------------------------------------------------------------|
| U      | Přihlaste se d<br>předlohy, při<br>systému PayU             | lo svého internetového bankovnictví a zkopírujte/vyplňte údaje do formuláře pro platební příkaz dle<br>padně uskutečněte platbu na přepážce banky. Platba bude převedena prostřednictvím platebního<br>J ve prospěch eshopu VSB-TUO.                                                |
| Číslo  | účtu                                                        | 2575661060                                                                                                    |
| Kód b  | anky                                                        | 5500                                                                                                    |
| Variat | bilní s.                                                    | 2035773                                                                                                    |
| Speci  | fický s.                                                    | 27                                                                                                    |
| Částk  | a                                                           | 500,00 Kč                                                                                                    |
| 0      | POZNÁMKA!<br>Před odeslán<br>odpovídají úc<br>schopni zprac | ím Vaší platby se prosím ujistěte, že Vámi zadané číslo účtu, variabilní symbol a specifický symbol<br>Jajům uvedeným výše. Pouze se správně uvedeným variabilním a specifickým symbolem budeme<br>covat Vaši platbu bez komplikací.<br>Platby zabezpečuje platební brána PayU рази |

**Ikona tiskárny –** zobrazí se v případě, že fakulta požaduje zaslání tištěné podoby zkrácené verze přihlášky. Pokud ikona chybí, fakulta nepožaduje tištěnou podobu zkrácené verze přihlášky a import do studijní agendy probíhá na základě zaplacení poplatku za elektronickou přihlášku.

**Sloupec "Storno"** - Zájemce o studium může přihlášku, kterou nechce zařadit do zpracování stornovat. Stornovanou přihlášku již nelze zpět změnit na uzavřenou a zájemce.

V případě, že zájemce omylem zaplatí poplatek za elektronickou přihlášku, která je ve stavu "Storno" musí se obrátit na studijní oddělení s žádostí o přeúčtování poplatku na platnou přihlášku.

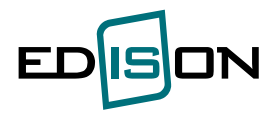

#### Přehled uzavřených přihlášek

Pro tisk přihlášky je nutné mit nainstalován Acrobat Reader minimálně ve verzi 7.0, který je možné získat zdarma na adrese<u>http://www.adobe.com/cz/</u> Doporučenými internetovými prohlížeči jsou: Internet Explorer a Mozilla Firefox.

🖲 bez stornovaných přihlášek 🔘 všechny přihlášky

| _       |                    |       |                                         |             |                 |          |                                                                                                    |                           |      |   |                     |
|---------|--------------------|-------|-----------------------------------------|-------------|-----------------|----------|----------------------------------------------------------------------------------------------------|---------------------------|------|---|---------------------|
| Fakulta | AR zahájení studia | Kód   | Studijní program                        | Místo vyuky | Číslo přihlášky | Stav     | Informace o poplatku                                                                                                    | Kontaktní email           | in i |   | Storno              |
| FBI     | 2012/2013          | P3908 | Požární ochrana a průmyslová bezpečnost | Ostrava     | DPP120013       | Uzavřená | č.ú.: 000000-0100954151/0300<br>variabilní symbol: 0101<br>specifický symbol: 310120013<br>částka: 500Kč<br>stav. <b>nezaplaceno</b> <u>Zaplatit</u> | pr.studijni.fbi@vsb.cz    | 9    |   | stornovat příhlášku |
| FBI     | 2011/2012          | P3908 | Požární ochrana a průmyslová bezpečnost | Ostrava     | DPP110013       | Uzavřená | č.ú.: 000000-0100954151/0300<br>variabilní symbol: 0101<br>specifický symbol: 310110013<br>částka: 500Kč<br>stav: zaplaceno                          | pr. studijni. fbi@vsb. cz | 9    | B |                     |
| FAST    | 2011/2012          | B3502 | Architektura a stavitelství             | Ostrava     | BPV110006       | Uzavřená | č.ú.: 000000-0100954151/0300<br>variabilní symbol: 2001<br>specifický symbol: 112110006<br>částka: 450Kč<br>stav: <b>nezaplaceno</b> <u>Zaplatit</u> | pr.studijni.fast@vsb.cz   |      |   | stomovat přihlášku  |

#### Stav přihlášky

Uzavřená - zájemce E-přihlášku vložil do systému, uzavřel ji, ale zatím nebyla importována do studijního systému VŠB-TUO.

Přijatá ke zpracování - zájemce E-přihlášku vložil do systému, uzavřel ji, E-přihláška je naimportovaná do studijního systému VŠB-TUO, ale není zatím zkontrolovaná nebo může mít nedostatky a není tedy ještě přijatá do přijímacího řízení.

Registrovaná - zájemce E-přihlášku vložil do systému, uzavřel ji, byla naimportována do studijního systému VŠB-TUO, je bez závad a zájemce je již evidován jako Uchazeč ke

Přijat/Nepřijat - uchazeč byl přijat nebo nepřijat ke studiu. Tento stav má pouze informativní charakter, o výsledku přijímacího řízení budete vyrozuměni dopisem.

Doporučen k přijetí - zájemce E-přihlášku vložil do systému, uzavřel ji, E-přihláška je naimportovaná do studijního systému VŠB-TUO, je doporučena k přijetí, ale nejsou zatím spíněny všechny podmínky přijímacího řízení, např. není dodáno maturitní vysvědčení.

Storno - zájemce E-ořihlášku vložil do svstému, uzavřel ji, ale pak ji stornoval. Přihláška nebude importována do studijního svstému

Zapsán - uchazeč byl zapsán do studia.

Hodnoty položky "stav"

prominut - poplatek byl prominut zaplaceno - platba proběhla správně

nezaplaceno - platba ještě neproběhla - neshoda mezi specifickým nebo variabilním symbolem zaslaným a vytištěným na zkrácené verzi přihlášky - platba provedena jinou formou než převodem z účtu nebo složenkou

Pokud je k dispozici ikona tiskárny, pak fakulta požaduje vytisknout a zaslat zkrácenou verzi přihlášky

Pokud do 5 dnů od zaplacení poplatku za elektronickou přihlášku nebude ve sloupci "Informace o poplatku" hodnota položky "stav" = zaplaceno - kontaktujte studijní oddělení prostřednictvím kliknutí na emailovou adresu ve sloupci "Kontaktní email".

#### Registrace 1.4.

Elektronická přihláška – Uchazeč – Registrace

Zájemce o registraci uvede e-mail a heslo a odešle požadavek na registraci.

Na uvedený e-mail je zájemci zaslána zpráva o příjmu žádosti a o způsobu dokončení registrace (kliknutí na odkaz v emailu).

Po dokončení registrace se může zájemce přihlásit do aplikace na podávání e-přihlášek.

E-mail uvedený v žádosti o registraci je součástí osobních údajů uvedených v e-přihlášce.

### Pokud zájemci nepřišel e-mail, může to být způsobeno tím, že má plnou emailovou schránku !!!

Pokud zájemce uvede neexistující e-mail, pak nemůže obdržet zpětný e-mail, dokončit registraci a přihlásit se do aplikace k podání e-přihlášky.

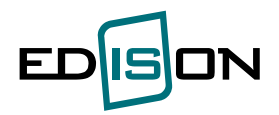

#### Registrace zájemce

| Registrace nov                                                                                               | ého zájemce o studium                                                                                                    |                                                                                                    |
|----------------------------------------------------------------------------------------------------|----------------------------------------------------------------------------------------------------|----------------------------------------------------------------------------------------------------|
| Upozornění                                                                                                   |                                                                                                    |                                                                                                    |
| <ol> <li>Uvádějte platnou adres</li> <li>Heslo vybírejte s rozva</li> <li>Při zadávání hesla je d</li> </ol> | su Vaší schránky elektronické pošty. Pomocí zadané<br>hou. Vaše přístupové heslo by neměl kromě Vás niko<br>lůležité, jestli píšete malá nebo velká písmena,heslo j | ho emailu s Vámi bude VŠB-TU Ostrava komunikovat.<br>do znát.<br>je citlivé na velikost písmen.                                              |
| Email                                                                                                    | jmeno.prijmeni@seznam.cz                                                                                                    | *                                                                                                    |
| Heslo                                                                                                    | •••••                                                                                                    | * min. 6 znaků                                                                                                    |
| Heslo (potvrzení)                                                                                            | •••••                                                                                                    | * min. 6 znaků                                                                                                    |
| <ul> <li>Souhlasím s tím, aby org</li> <li>Jsem si vědom nutnosti o</li> </ul>                               | anizace VŠB-TU Ostrava uchovávala a zpracovávala i<br>loručit na VŠB-TU Ostrava vytištěnou zkrácenou verz                                                           | mnou zadané osobní údaje pro účely přijímacího řízení v souladu a příslušnými zákony ČR.<br>i přihlášky, kterou si vytisknu v tomto systému. |
| Registrovat                                                                                                  |                                                                                                    |                                                                                                    |

# 1.5. Změna hesla

Elektronická  $\rightarrow$  Uchazeč  $\rightarrow$  Změna hesla

V případě že zájemce zapomene své heslo, může si jej prostřednictvím následující obrazovky změnit.

| ତ Změna hesla                                                                                                    | - 0                                                                                                    |
|----------------------------------------------------------------------------------------------------|----------------------------------------------------------------------------------------------------|
| Změna hesla                                                                                                    |                                                                                                    |
| Upozomění                                                                                                    |                                                                                                    |
| <ol> <li>Uvádějte platnou adresu Vaší schránky elektronické pošty, na kterou jste se<br/>2. Heslo vybřejte s rozvahou. Vaše přístupové heslo by neměl kromě Vás nikdo<br/>3. Pří zadávání hesla je důležité, jestli píšete malá nebo velká písmena,heslo je<br/>4. Stiskem tlačítka "Změnit heslo" se odešle požadavek na změnu hesla. Zájem<br/>potvrdit.</li> </ol> | taregistrovali.<br>znát.<br>itlivé na velikost písmen.<br>jí je zaslána na uvedený e-mail zpráva o změně hesla. E-mail obsahuje odkaz, který zájemce musí. |
| Email                                                                                                    | *                                                                                                    |
| Nové heslo                                                                                                    | * min. 6 znaků                                                                                                    |
| Nové heslo (potvrzení)                                                                                                    | * min. 6 znaků                                                                                                    |
| Změnit heslo                                                                                                    |                                                                                                    |

Našli jste nepřesnost, překlep či chybu?Pošlete nám ji

Po zadání nového hesla obdrží uchazeč email o změně hesla. V tomto emailu musí uchazeč opět potvrdit odkaz (jako při registraci), čímž nové heslo začne platit.

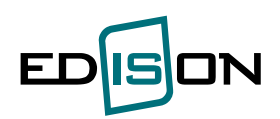

# 2. Přehled přijímacích řízení

Elektronická přihláška -> Přehled přijímacích řízení

Volba zobrazí seznam kol přijímacích řízení aktuálních a budoucích.

| Frijimaci n.                                                                                                    | zení                                                                 |                                                             |                                                                                          |                                                                                                    |                                                              |                                                     |                                                                                                    |     |              |                                                       |
|----------------------------------------------------------------------------------------------------|----------------------------------------------------------------------|-------------------------------------------------------------|------------------------------------------------------------------------------------------|----------------------------------------------------------------------------------------------------|--------------------------------------------------------------|-----------------------------------------------------|----------------------------------------------------------------------------------------------------|-----|--------------|-------------------------------------------------------|
| Fakulta                                                                                                    | Fakulta b                                                            | ezpečn                                                      | nostního i                                                                               | nženýrství                                                                                                    | T                                                            |                                                     |                                                                                                    |     |              |                                                       |
| Typ studia                                                                                                    | 🔽 bakalá                                                             | ářské                                                       | 🔽 navaz                                                                                  | ující magisterské 🛛                                                                                                    | magisters                                                    | ské 🔲 do                                            | oktorské 🔲 univerzita 3. věku                                                                                                    |     |              |                                                       |
| Forma studia                                                                                                    | 🔽 prezen                                                             | nční                                                        | Z kombin                                                                                 | novaná 🔲 distančn                                                                                                    | ií 🔲 celož                                                   | ivotní                                              |                                                                                                    |     |              |                                                       |
| Vyhledat                                                                                                    |                                                                      |                                                             |                                                                                          |                                                                                                    |                                                              |                                                     |                                                                                                    |     |              |                                                       |
| Fakulta bezpe<br>1 . kolo přijímac                                                                                                    | ečnostni<br>iho řízení                                               | iho in<br>i                                                 | ženýrs                                                                                   | tví                                                                                                    |                                                              |                                                     |                                                                                                    |     |              |                                                       |
|                                                                                                    |                                                                      |                                                             |                                                                                          |                                                                                                    |                                                              |                                                     |                                                                                                    |     |              |                                                       |
| Začátek podává                                                                                                    | ní přihláš                                                           | ek Ned                                                      | lěle, 1. lei<br>oda, 1. ún                                                               | den 2012                                                                                                    |                                                              |                                                     |                                                                                                    |     |              |                                                       |
| Začátek podává<br>Konec podáváni<br>Typ studia                                                                                                    | ní přihláš<br>i přihláše                                             | ek Ned<br>k Stře<br>bak                                     | lěle, 1. leo<br>eda, 1. ún<br>alářské                                                    | den 2012<br>or 2012                                                                                                    |                                                              |                                                     |                                                                                                    |     |              |                                                       |
| Začátek podává<br>Konec podáván<br>Typ studia<br>Typ studia Form                                                                                  | ní přihláš<br>í přihláše<br>na studia                                | ek Ned<br>k Stře<br>bak<br>Kód                              | lěle, 1. leo<br>eda, 1. ún<br>alářské<br>Studijní                                        | den 2012<br>or 2012<br>program                                                                                          |                                                              | Kód                                                 | Studijní obor                                                                                                    | Kód | Specializace | Místo vyuky                                           |
| Začátek podává<br>Konec podávání<br>Typ studia<br>Typ studia Form<br>bakalářské preze                                                             | ní přihláš<br>í přihláše<br>na studia<br>nční                        | ek Ned<br>k Stře<br>bak<br>Kód<br>B3908                     | lěle, 1. leo<br>eda, 1. ún<br>alářské<br><b>Studijní</b><br>Požární o                    | den 2012<br>or 2012<br>program<br>Ichrana a průmyslová                                                                  | i bezpečnost                                                 | Kód<br>3908R001                                     | <b>Studijní obor</b><br>Bezpečnost práce a procesů                                                                                                    | Kód | Specializace | Místo vyuky<br>Ostrava                                |
| Začátek podává<br>Konec podávání<br>Typ studia<br>Typ studia Form<br>bakalářské preze<br>bakalářské preze                                         | ní přihláš<br>í přihláše<br>na studia<br>nční l<br>nční l            | k Střebak<br>k Střebak<br>Kód<br>B3908                      | lěle, 1. leo<br>eda, 1. ún<br>alářské<br>Studijní<br>Požární o<br>Požární o              | den 2012<br>or 2012<br>program<br>Ichrana a průmyslová<br>Ichrana a průmyslová                                          | i bezpečnost                                                 | Kód<br>3908R001<br>3908R001                         | Studijní obor<br>Bezpečnost práce a procesů<br>Bezpečnost práce a procesů                                                                                | Kód | Specializace | Místo vyuky<br>Ostrava<br>Praha                       |
| Začátek podává<br>Konec podáván<br>Typ studia<br>Typ studia Form<br>bakalářské preze<br>bakalářské preze<br>bakalářské preze                      | ní přihláše<br>i přihláše<br>na studia<br>nční l<br>nční l<br>nční l | k Střebak<br>k Střebak<br>Kód<br>B3908<br>B3908<br>B3908    | lěle, 1. leo<br>eda, 1. ún<br>alářské<br>Studijní<br>Požární o<br>Požární o<br>Požární o | den 2012<br>or 2012<br>program<br>chrana a průmyslová<br>chrana a průmyslová<br>chrana a průmyslová                     | i bezpečnost<br>i bezpečnost<br>i bezpečnost                 | Kód<br>3908R001<br>3908R001<br>3908R003             | Studijní obor<br>Bezpečnost práce a procesů<br>Bezpečnost práce a procesů<br>Havarijní planování a krizové řízení                                        | Kód | Specializace | Místo vyuky<br>Ostrava<br>Praha<br>Ostrava            |
| Začátek podává<br>Konec podáváni<br>Typ studia<br>Typ studia Form<br>bakalářské preze<br>bakalářské preze<br>bakalářské preze<br>bakalářské preze | ní přihláše<br>i přihláše<br>nční l<br>nční l<br>nční l<br>nční l    | ek Ned<br>k Stře<br>bak<br>B3908<br>B3908<br>B3908<br>B3908 | lěle, 1. let<br>eda, 1. ún<br>alářské<br>Studijní<br>Požární o<br>Požární o<br>Požární o | den 2012<br>or 2012<br>Inchrana a průmyslová<br>Inchrana a průmyslová<br>Inchrana a průmyslová<br>Inchrana a průmyslová | i bezpečnost<br>i bezpečnost<br>i bezpečnost<br>i bezpečnost | Kód<br>3908R001<br>3908R001<br>3908R003<br>3908R003 | Studijní obor<br>Bezpečnost práce a procesů<br>Bezpečnost práce a procesů<br>Havarijní plánování a krizové řízení<br>Technická bezpečnost osob a majetku | Kód | Specializace | Místo vyuky<br>Ostrava<br>Praha<br>Ostrava<br>Ostrava |

# 3. Kontakty

Záložka obsahuje informace jednotlivých fakult o jejich adrese, úředních hodinách studijního oddělení a kontakty na pracovnice studijního oddělení.

### Kontakty

Fakulta Ekonomická fakulta

V případě písemného kontaktu s fakultou, používejte následující adresu:

-

VŠB - TU Ostrava Ekonomická fakulta Sokolská třída 2416/33 701 21, Ostrava-Moravská Ostrava

### Studijní oddělení

#### Úřední hodiny

| Pondělí | 08:30 - 11:00<br>12:00 - 14:30 |
|---------|--------------------------------|
| Úterý   | 12:00 - 13:30                  |
| Středa  | 08:30 - 10:00<br>12:00 - 14:30 |
| Čtvrtek |                                |
| Pátek   |                                |

#### Kontakty

| Jméno                                     | Email                      | Telefon     | Mistnost |
|-------------------------------------------|----------------------------|-------------|----------|
| Ing. Kateřina Frenzelová (Vedoucí útvaru) | katerina.frenzelova@vsb.cz | 597 322 280 | EkFA216  |
| Ing. lveta Šodková (Zástupce vedoucího)   | iveta.sodkova@vsb.cz       | 597 322 331 | EkFB258  |
| Jarmila Škrabálková (Zaměstnanec)         | jarmila.skrabalkova@vsb.cz | 597 322 241 | EkFA214  |
| Jana Niemiecová (Zaměstnanec)             | jana.niemiecova@vsb.cz     | 597 322 261 | EkFA215  |
| Libuše Urbášková (Zaměstnanec)            | libuse.urbaskova@vsb.cz    | 597 322 251 | EkFA213  |
| Patricie Herzogová (Zaměstnanec)          | patricie.herzogova@vsb.cz  | 597 322 234 | EkFA212  |
| Ing. Martina Janyšková (Zaměstnanec)      | martina.janyskova@vsb.cz   | 597 322 024 | EkFE112  |
| Bc. Zuzana Šporková (Zaměstnanec)         | zuzana.sporkova@vsb.cz     | 597 322 027 | EkFE112  |
| Bc. Ida Orzadalová (Zaměstnanec)          | ida.orzadalova@vsb.cz      | 597 322 231 | EkFA211  |
| Bc. Lenka Saforková (Zaměstnanec)         | lenka.saforkova@vsb.cz     | 597 322 231 | EkFA211  |

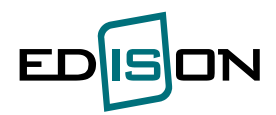

# 4. Přípravné kurzy

Pro uchazeče, jejich přihláška má stav Registrovaná, Přijat, Zapsán se nabídne možnost přihlásit se do přípravného kurzu. Tento kurz nabízí uchazečům možnost zdokonalit své znalosti v konkrétních předmětech, které budou studovat na VŠ.

# 4.1. Přehled přípravných kurzů

Nabídne se seznam aktuálních přípravných kurzů:

| <b>U</b>              | chazeč Přehled přijímac   | ích řízení Kontakty Přípravné kur                  | Zy                        |                         |                                            |                                                                                            |
|-----------------------|---------------------------|----------------------------------------------------|---------------------------|-------------------------|--------------------------------------------|--------------------------------------------------------------------------------------------|
| Přet<br>kurzů<br>Přih | nled přípravných<br>láška | Přehled přípravnýc                                 | h kurzů                   |                         |                                            |                                                                                            |
|                       |                           | Název                                              | Termín podávání přihlášek | Období výuky            | Určeno pro fakulty                         | Předměty kurzu                                                                             |
|                       | Skrývat menu              | Přípravné kurzy pro přijaté<br>studenty 1. ročníků | 21.5.2012 - 24.8.2012     | 3.9.2012 -<br>14.9.2012 | EKF, FAST, FBI, FEI, FMMI, FS,<br>HGF, USP | Anglický jazyk, Deskriptívní geometrie, Fyzika, Chemie,<br>Matematika, Základy práce na PC |
|                       |                           |                                                    |                           |                         |                                            | Chyby aplikace pošlete zde                                                                 |

Položky seznamu:Název- název přípravného kurzuTermín podávání přihlášek- termín, ve kterém je možnost elektronicky podat přihláškuObdobí výuky- období, kdy probíhá kurzUrčeno pro fakulty- seznam fakult, pro které je kurz doporučenPředměty kurzu- seznam předmětů, které si může uchazeč vybrat v rámci kurzu

# 4.2. Přihláška

Volba umožňuje se přihlásit formou přihlášky do přípravného kurzu. Přihláška může být pouze jedna (nezapočítávají se přihlášky ve stavu "Stornovaná") a v rámci přihlášky si zájemce zvolí kombinaci předmětů, které chce absolvovat.

| Uchazeč Přehled přijímac                  | ich řízení Kontakty Přípravné kurzy                             |                     |               |                                     |                                                        |                  |        |
|-------------------------------------------|-----------------------------------------------------------------|---------------------|---------------|-------------------------------------|--------------------------------------------------------|------------------|--------|
| Přehled přípravných<br>kurzů<br>Přihláška | Přihlášky k přípravným k                                        | urzům               |               |                                     |                                                        |                  | Ŧ      |
| Skrývat menu                              | Přihláška číslo BPS120976 ke studi<br>Přehled přípravných kurzů | iu na fakultě FS, s | tudijní progr | am B2341 - Strojírenství            |                                                        |                  |        |
|                                           | Název                                                           | Číslo přihlášky     | Stav          | Informace o poplatku                | Předměty kurzu                                         | Kontaktní e-mail | Storno |
|                                           | Přípravné kurzy pro přijaté studenty<br>1. ročníků              | PKS120001           | Stornovaná    | částka: 1500Kč<br>stav: nezaplaceno | Deskriptívní geometrie, Chemie, Základy<br>práce na PC | hana@vsb.cz      |        |
|                                           | Podat přihlášku                                                 |                     |               |                                     |                                                        |                  |        |

### !!! Může existovat pouze jedna přihláška ve stavu "Podaná" nebo "Registrovaná"!!!

V přehledu již mám jednu přihlášku stornovanou a proto můžeme podat další přihlášku pomocí tlačítka "**Podat přihlášku**":

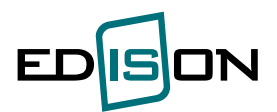

| Přehled přípravných<br>urzů<br>Přihláška | Nabídka př           | ípravných ku         | ırzů             |                |         |   |
|------------------------------------------|----------------------|----------------------|------------------|----------------|---------|---|
| Oleríant marcu                           | Přípravné ku         | rzy pro přijaté stud | lenty 1. ročníků | . <u> </u>     |         | 1 |
| Skryvat menu                             | Termín podá          | vání přihlášek Ol    | bdobí výuky      | Garant         |         |   |
|                                          | 21.5.2012 - 24       | .8.2012 3.           | 9.2012 - 14.9.20 | 12 Ing. Jana B | Bondová |   |
|                                          | V přípravnér         | n kurzu se zúčastn   | ím:              |                | 1       |   |
|                                          | Zkratka              | Název                | Garant           | Poplatek (Kč)  | 1       |   |
|                                          | Che                  | Chemie               |                  | 600            | 1       |   |
|                                          | 🔲 Fyz                | Fyzika               |                  | 1200           |         |   |
|                                          | PC                   | Základy práce na     | PC               | 300            |         |   |
|                                          | Mat                  | Matematika           |                  | 1200           |         |   |
|                                          | ENG                  | Anglický jazyk       |                  | 800            |         |   |
|                                          | DG                   | Deskriptívní geom    | etrie            | 600            |         |   |
|                                          | Přihlásit se<br>Zpět |                      |                  |                |         |   |

Z nabídky předmětu si zaškrtneme požadované předměty nebo předmět a tlačítkem "**Přihlásit se**" se stáváte účastníkem kurzu.

### Stavy přihlášek:

**Podaná** - zájemce vložil přihlášku do systému, ale zatím nebyla registrována v agendě přípravných kurzů

**Registrovaná** - zájemce vložil přihlášku do systému, byla registrovaná do agendy přípravných kurzů a zájemce je evidován jako účastník přípravného kurzu

**Stornovaná** – zájemce vložil přihlášku do systému, ale pak ji stornoval. Stornovanou přihlášku nelze registrovat v agendě přípravných kurzů

Po přihlášení se přihláška dostane do přehledu přihlášek a v případě změny ji můžeme stornovat "Storno přihlášky" a podat novou přihlášku.

| ehled přípravných<br>ů<br>ihláška | Přihlášky k přípravnýn                                                                                                    | n kurzům                                                                                                |                                                                 |                                                                                                    |                                                                                                    |                                    |                            |
|-----------------------------------|----------------------------------------------------------------------------------------------------|----------------------------------------------------------------------------------------------------|-----------------------------------------------------------------|----------------------------------------------------------------------------------------------------|----------------------------------------------------------------------------------------------------|------------------------------------|----------------------------|
|                                   | Přihlášení k přípravnému kurzu proběhlo úspěšně.                                                                                                    |                                                                                                    |                                                                 |                                                                                                    |                                                                                                    |                                    |                            |
| Skrývat menu                      | Přihláška číslo BPS120976 ke<br>Přehled přípravných kurz                                                                                                    | studiu na fakultě FS<br><b>ů</b>                                                                        | 6, studijní pro                                                 | ogram B2341 - Strojírens                                                                                                | tví                                                                                                    |                                    |                            |
|                                   | Název                                                                                                    | Číslo přihlášky                                                                                         | Stav                                                            | Informace o poplatku                                                                                                    | Předměty kurzu                                                                                                    | Kontaktní e-mail                   | Storno                     |
|                                   | Přípravné kurzy pro přijaté<br>studenty 1. ročníků                                                                                                    | PKS120002                                                                                               | Podaná                                                          | částka: 1500Kč<br>stav: nezaplaceno                                                                                     | Matematika, Základy práce na PC                                                                                            | hana@vsb.cz                        | <u>storno</u><br>přihlášky |
|                                   | Přípravné kurzy pro přijaté<br>studenty 1. ročníků                                                                                                    | PKS120001                                                                                               | Stornovaná                                                      | částka: 1500Kč<br>stav: nezaplaceno                                                                                     | Deskriptívní geometrie, Chemie, Základy<br>práce na PC                                                                     | hana@vsb.cz                        |                            |
|                                   | <ul> <li>Stav přihlášky</li> <li>Podaná - zájemce vloi</li> <li>Registrovaná - zájemce</li> <li>Stornovaná - zájemce</li> <li>Ill Může existovat pouze jet</li> </ul> | žil přihlášku do systér<br>ze vložil přihlášku do s<br>v vložil přihlášku do sy<br>dna přihláška ve sta | mu, ale zatím<br>systému, byla<br>rstému, ale pa<br>ryu "Podaná | nebyla registrována v agen<br>i registrovaná do agendy pi<br>ak ji stornovanou. Stornovanou<br>" nebo "Redistrovaná" !! | ndě přípravných kurzů<br>řípravných kurzů a zájemce je evidován jako<br>přihlášku nelze registrovat v agendě příprav<br>11 | účastník přípravného<br>ných kurzů | kurzu                      |

Podaná přihláška se zobrazí pověřené osobě, která ji importuje do agendy přípravných kurzů a zájemce se stává účastníkem kurzu.

Odpovídající poplatek podle skladby zvolených předmětů uhradí účastnící při zahájení kurzu.